# **Allgemeine Informationen**

Der Mailservice der Firma MadaXel IT Solutions UG (haftungsbeschränkt) wird bereitgestellt unter dem Servernamen: mail.madaxel.de

#### **Benutzername/Passwort**

Der Benutzername für die Anmeldung am Mailserver ist immer die komplette Emailadresse. Das zugehörige Passwort bekommen Sie nach der Anlage des Postfaches mitgeteilt. Das Kennwort können Sie über den Webmailzugang ändern.

### Zugriffsmöglichkeiten und Sicherheit

Der Zugriff auf das Mailsystem ist grundsätzlich nur auf sicherem Wege möglich. Das Webmailsystem setzt HTTPS vorraus und der Mailserver selbst benutzt verschlüsselte Verbindungen.

#### Serverports

- IMAP
  - Port 993 (SSL) verschlüsselte Verbindung
  - Port 143 (CRAM-MD5) Passwort Autorisierung verschlüsselt, Übertragung der Daten unverschlüsselt. Dieser Weg ist nur im Notfall zu wählen (Geräte die kein SSL beherrschen).
- POP3
  - Port 995 (SSL) verschlüsselte Verbindung
  - Port 110 (CRAM-MD5) Passwort Autorisierung verschlüsselt, Übertragung der Daten unverschlüsselt. Dieser Weg ist nur im Notfall zu wählen (Geräte die kein SSL beherrschen).
- SMTP
  - Port 465(SSL) verschlüsselte Verbindung
  - Port 25 (TLS) verschlüsselte Verbindung
  - Port 25 (CRAM-MD5) Passwort Autorisierung verschlüsselt, Übertragung der Daten unverschlüsselt. Dieser Weg ist nur im Notfall zu wählen (Geräte die kein SSL beherrschen).

#### **IMAP-Folder**

Per Standard gibt es folgende Ordner, die vom Webmail-System in ihrer Bestimmung verwendet werden:

- INBOX → Posteingang
- Trash → Papierkorb
- Sent → Gesendete Mails

- Drafts → Entwürfe
- Spam → Unerwünschte (SPAM) Nachrichten

#### **SPAM Filter**

Das Spam-Filtersystem filtert selbstständig als unerwünscht erkannte E-Mail heraus und schiebt diese in den Unterordner "Spam". Das System kann durch manuellen Eingriff trainiert werden.

Eine E-Mail, die nicht als Spam erkannt wurde, aber als solche behandelt werden soll, schieben Sie einfach in den IMAP-Folder Spam. Daraufhin lernt das System Ihre Entscheidung.

Eine fälschlicherweise als Spam erkannte E-Mail verschieben Sie aus dem Spam Folder in den Posteingang. Das System lernt daraufhin Ihre Entscheidung und wird diese Sorte E-Mail nicht mehr als Spam einstufen. Wegen des Verschiebens von E-Mails in IMAP-Foldern ist auch von dem Zugriff über POP3 abzuraten. Eine weitere Möglichkeit der Korrektur von fälschlicherweise erkannten oder nicht erkannten Mails lässt sich im Webfrontend durchführen.

# **IMAP Zugang einrichten**

Generell ist die Einrichtung über IMAP über POP3 zu bevorzugen. Sollten Sie Hilfe bei der Einrichtung über POP3 benötigen, kontaktieren Sie uns gerne.

#### Mozilla Thunderbird (ab 14.0)

Um ein neues E-Mail Konto hinzuzufügen gehen Sie bitte auf "Bearbeiten" / "Konteneinstellungen" und wählen im sich öffnenden Fenster unter "Konto-Aktionen" "Email-Konto hinzufügen".

| Lokale Ordner               | Konto-Einstellun                                                              | gen                                                                |           |            |  |  |
|-----------------------------|-------------------------------------------------------------------------------|--------------------------------------------------------------------|-----------|------------|--|--|
| Junk+ilter<br>Speicherplatz | Dies ist ein besonderes Konto, da keine Identitäten mit ihm verknüpft sind.   |                                                                    |           |            |  |  |
| Postausgang-Server (SMTP)   | Konten-Bezeichnung:                                                           | Lokale Ordner                                                      |           |            |  |  |
|                             | Nachrichtenspeicher<br>Papierkorb beim<br>Lokaler Ordner:<br>/home/mdreyer/.t | yerlassen leeren<br>hunderbird/gtv3ev11.default/Mail/Local Folders | Orde      | ter w§hlen |  |  |
|                             |                                                                               |                                                                    |           |            |  |  |
|                             |                                                                               |                                                                    |           |            |  |  |
| Sonten-Aktionen             |                                                                               |                                                                    | Abbrechen | OK         |  |  |

Es öffnet sich eine Eingabemaske, in der der Name, die E-Mail-Adresse, sowie das Passwort

#### eingegeben werden muss.

| Brijene      | ity Name             | De Hame, wie er anderen Persanen gezeigt mird |
|--------------|----------------------|-----------------------------------------------|
| genitedrate: | fivepenalischesse.de |                                               |
| Encount:     |                      |                                               |
|              | gasswort speichers   |                                               |
|              |                      |                                               |
|              |                      |                                               |
|              |                      |                                               |
|              |                      |                                               |
|              |                      |                                               |
|              |                      |                                               |
|              |                      |                                               |
| Section      | ese effeiten         | Albrechen weiter                              |

Je nach vorliegenden Randbedingungen (Server-Einstellungen) werden daraufhin die Konto- und Server-Einstellungen automatisch geprüft.

3/12

Sind diese korrekt, kann mit dem Button "Konto erstellen" das Konto erzeugt werden. Liegen Fehler in der Konfiguration vor, wird das folgende Fenster geöffnet, in dem man weitere Einstellungen vornehmen kann.

| In Name:                                   | fhr Name                                                                                                    | fhr Name, wie er                                                            | anderer | Perso             | nen  | gezeigt wird                                  |                  |                                                                                   |   |
|--------------------------------------------|----------------------------------------------------------------------------------------------------|-----------------------------------------------------------------------------|---------|-------------------|------|-----------------------------------------------|------------------|-----------------------------------------------------------------------------------|---|
| E-Mail-Adresse:                            | the state of the state of the s |                                                                             |         |                   |      |                                               |                  |                                                                                   |   |
| Passwort:                                  |                                                                                                    |                                                                             |         |                   |      |                                               |                  |                                                                                   |   |
|                                            | Passwort speichern                                                                                                    |                                                                             |         |                   |      |                                               |                  |                                                                                   |   |
|                                            | Einste                                                                                                    | llungen wurden bei Ihrem A                                                  | nbieter | des D             | Mail | Diensts gefunde                               | en               |                                                                                   |   |
|                                            |                                                                                                    |                                                                             |         |                   |      |                                               |                  |                                                                                   |   |
|                                            |                                                                                                    |                                                                             |         |                   |      |                                               |                  |                                                                                   |   |
|                                            |                                                                                                    | Server-Adresse                                                              |         | Port              |      | SSL                                           |                  | Authentifizierung                                                                 |   |
| Posteingange                               | ierver: IMAP ;                                                                                                    | Server-Adresse<br>mail.madaxel.de                                           |         | Port<br>143       |      | SSL<br>STARTTLS                               | :                | Authentifizierung<br>Passwort, normal                                             | : |
| Posteingangs<br>Postausgangs               | ierver: IMAP :                                                                                                    | Server-Adresse<br>mail.madaxel.de<br>mail.madaxel.de                        |         | Port<br>143<br>25 | •    | SSL<br>STARTTLS<br>STARTTLS                   | :                | Authentifizierung<br>Passwort, normal<br>Passwort, normal                         | : |
| Posteingangs<br>Postausgangs<br>Benutzer   | ierver: IMAP :<br>ierver: SMTP<br>name: Postelngang-Server:                                                                                                    | Server-Adresse<br>maiLmadaxeLde<br>maiLmadaxeLde<br>hre@Emailadresse.de     |         | Port<br>143<br>25 | •    | SSL<br>STARTTLS<br>STARTTLS<br>Postausgang-Si | :<br>:           | Authentifizierung<br>Passwort, normal<br>Passwort, normal<br>Ihre@Emailadresse.de | : |
| Posteingang S<br>Postausgang S<br>Benutzer | ierver: IMAP :<br>ierver: SMTP<br>name: Posteingang-Server:                                                                                                    | Server-Adresse<br>mail.madaxel.de<br>mail.madaxel.de<br>hre@Emailodresse.de |         | Port<br>143<br>25 | •    | SSL<br>STARTTLS<br>STARTTLS<br>Postausgang-Se | :<br>:<br>erver: | Authentifizierung<br>Passwort, normal<br>Passwort, normal<br>Ihre@Emailadresse.de | : |

In dieses Fenster müssen der Benutzername für das Email-Konto, sowie die Verbindungsdaten für den Posteingangs- und Postausgangsserver eingepflegt werden. Ist dies erfolgt, kann mittels "Erneut testen" die korrekte Funktionsweise geprüft werden.

Unter den Kontoeinstellungen → Server-Einstellungen können die vorgenommenen Einstellungen noch einmal geprüft und angepasst werden.

| ·                                      | Server-Einstellungen                                                                                                    |
|----------------------------------------|----------------------------------------------------------------------------------------------------|
| Server-Cirabitungen<br>Kopien & Ordner | Servertyp: IMAP                                                                                                    |
| Verfassen & Adressieren                | Server: mail madavel de Bort: 143 * Standard: 143                                                                                                    |
| Junk-Pilter                            | grie Die de sandre les                                                                                                    |
| Synchronisation & Speicherplatz        | genutzername:                                                                                                    |
| Sieve Einstellungen                    | Sicherheit und Authentifizierung                                                                                                    |
| S/MIME-Sicherheit                      | Verbindungssicherheit: STARTTLS :                                                                                                    |
|                                        | Authentifizierungsmethode: Passwort, normal                                                                                                    |
|                                        | Server-Einstellungen                                                                                                    |
| E Lokale Ordser                        | 😸 Beim Starten auf neue Naghrichten prüfen                                                                                                    |
| Postausgang-Server (SMTP)              | Alle 10 (Minuten auf neue Nachrichten prüfen                                                                                                    |
|                                        | Beim Löschen einer Nachricht:                                                                                                    |
|                                        | 🔿 in diesen Ordner verschieben: 📴 Trash in 💳 🙏                                                                                                    |
|                                        | Als aslierht markieran                                                                                                    |
|                                        | Stafert enternen                                                                                                    |
|                                        | C agroup with the second second s |
|                                        | L'Meicert                                                                                                    |
|                                        | Nachrichtenspeicher                                                                                                    |
|                                        | <ul> <li>Bereinigen ("Egpunge") des Posteingangs beim Verlassen</li> </ul>                                                                                                    |
|                                        | Papierkorb beim Verlassen leeren                                                                                                    |
|                                        | Lokaler Ordner:                                                                                                    |
|                                        | /home/mdreyer/.thunderbird/gtv3av11.default/imapMail/mail.madaxeLdi Ordner wighten                                                                                                    |
|                                        |                                                                                                    |
|                                        |                                                                                                    |
|                                        |                                                                                                    |
|                                        |                                                                                                    |
|                                        |                                                                                                    |
|                                        |                                                                                                    |
| Konten-Aktionen                        |                                                                                                    |
|                                        | Abbrechen                                                                                                    |
|                                        | PARTICULAR DA                                                                                                    |

Optional kann hier das Abholen von Nachrichten beim Start von Thunderbird aktiviert und das Intervall, wie oft nach neuen Nachrichten geschaut werden soll, definiert werden. Zur Überprüfung der Postausgangsserver-Einstellungen wählt man in der Liste der Email-Konten den Punkt Postausgang-Server (SMTP). Rechts werden dann alle eingerichteten Server-Einstellungen / Konten aufgelistet. Man wählt nun das entsprechende Konto und ruft "Bearbeiten" aus.

| Tanan Kinchellungan                                                  | Postausgang-Server (SMTP)<br>Beim Verwalten ihrer Identitäten können Sie einen Server dieser Liste als Postausgang-Server<br>(SMTP) auswählen oder Sie können den Standard-Server aus der Liste verwenden, Indem Sie<br>"Standard-Server erweneenden" wählen. |                 |  |  |  |
|----------------------------------------------------------------------|----------------------------------------------------------------------------------------------------|-----------------|--|--|--|
| Kopien & Ordner<br>Verfassen & Adressieren<br>Jank-Filter            |                                                                                                    |                 |  |  |  |
| Synchronisation & Speicherplatz                                      |                                                                                                    | Higzufügen      |  |  |  |
| Empfangsbestätigungen (MDN)<br>S/MIME-Sicherheit                     | MadaXel Mailserver - mail.madaxel.de (Standard)                                                                                                    | Bearbeiten      |  |  |  |
|                                                                      |                                                                                                    | Entfernen       |  |  |  |
|                                                                      |                                                                                                    | Standard setzen |  |  |  |
|                                                                      |                                                                                                    |                 |  |  |  |
| <ul> <li>Lokale Ordner</li> <li>Postausgang-Server (SMTP)</li> </ul> | Beschreibung: Madatotel Malberver<br>Server: mailumadasel.de<br>Port: 25<br>Benutzername:<br>Authenbifizierungsmethode: Passwort, normal<br>Verbindungssicherheit: STARTTLS                                                                                   |                 |  |  |  |
| gonben-Aktionen                                                      | -                                                                                                    | Abbrechen OK    |  |  |  |

In der folgenden Abbildung sind die Einstellungen zu sehen, die man bearbeiten kann.

| Einstellungen                  |                    |                 |    |
|--------------------------------|--------------------|-----------------|----|
| <u>B</u> eschreibung: Mada     | Xel Mailse         | erver           |    |
| <u>S</u> erver: mail.r         | nadaxel.d          | e               |    |
| Port:                          | 25 🗘 Standard: 587 |                 |    |
| Sicherheit und Authen          | tifizierun         | g               |    |
| Verbi <u>n</u> dungssicherheit | : S                | TARTTLS         | ÷  |
| Authentifizierungsmet          | hode: P            | asswort, normal | *  |
| Benutzerna <u>m</u> e:         |                    |                 |    |
|                                |                    | Abbrechen       | ОК |

Diese werden mit OK bestätigt. Die Einrichtung und Prüfung des Kontos ist somit abgeschlossen.

#### **Microsoft Outlook**

Öffnen Sie Outlook 2003 bitte durch einen Klick auf "Start → Programme → Microsoft Outlook". Legen Sie ein neues E-Mail Konto an, in dem Sie auf "Extras" / "E-Mail-Konten" klicken. Wählen Sie im nächsten Dialog "Ein neues E-Mail-Konto hinzufügen" und klicken auf "Weiter".

| E-Mail-Konten                                                                                                    |                                                                                                    |
|----------------------------------------------------------------------------------------------------|----------------------------------------------------------------------------------------------------|
|                                                                                                    | Mit diesem Assistenten können Sie die von Outlook<br>verwendeten E-Mail-Konten und Verzeichnisse ändern.<br>E-Mail                        |
| and the second second se | Ein neues E-Mail-Konto hinzufügen                                                                                                    |
|                                                                                                    | Vorhandene E-Mail-Konten anzeigen oder bearbeiten                                                                                         |
|                                                                                                    | Verzeichnis<br>Ein neues Verzeichnis oder Adressbuch hinzufügen<br>Vorhandene Verzeichnisse oder Adressbücher anzeigen<br>oder beacheiten |
|                                                                                                    | oder bearbeiten                                                                                                    |
|                                                                                                    | < Zurück Weiter > Schließen                                                                                                    |

Wählen Sie im nächsten Dialog den Servertyp "IMAP" und klicken Sie auf "Weiter".

| Servertyp<br>Sie können den Servertyp für Ihr neues E-Mail-Konto auswählen.                                                                        | ž         |
|----------------------------------------------------------------------------------------------------|-----------|
| O Microsoft Exchange Server                                                                                                    |           |
| Es wird eine Verbindung zu einem Exchange Server hergestellt, um E-Mail zu<br>lesen, auf Öffentliche Ordner zuzugreifen und Dokumente freizugeben. |           |
| Es wird eine Verbindung zu einem POP3-Maliserver hergestellt, um E-Mail zu<br>downloaden.                                                          |           |
| ⊙ IMAP                                                                                                    |           |
| Es wird eine Verbindung zu einem IMAP-Maiserver hergestellt, um E-Mail zu<br>downloaden und Postfachordner zu synchronisieren.                     |           |
| Онттр                                                                                                    |           |
| Es wird eine Verbindung zu einem HTTP-Malserver wie Hotmal hergestellt, um<br>E-Mail zu downloaden und Postfachordner zu synchronisieren.          |           |
| O Zusätzliche Servertypen                                                                                                    |           |
| Es wird eine Verbindung zu einem Malserver einer anderen Arbeitsgruppe oder<br>eines Drittanbieters hergestellt.                                   |           |
|                                                                                                    |           |
| < Zurück Weiter >                                                                                                    | Abbrechen |

Als nächstes werden Ihre Internet-E-Mail-Einstellungen (IMAP) abgefragt.

- Ihr Name → Ihr Name im Format "Vorname Nachname"
- E-Mail-Adresse → Ihre vollständige E-Mail-Adresse
- Posteingangsserver (IMAP)  $\rightarrow$  mail.madaxel.de
- Postausgangsserver (SMTP)  $\rightarrow$  mail.madaxel.de
- Benutzername → Ihre vollständige E-Mail-Adresse
- Kennwort → Das Ihnen zugeteilte Kennwort

| Benutzerinfor               | mationen                                | Serverinformationen                 |                       |
|-----------------------------|-----------------------------------------|-------------------------------------|-----------------------|
| (hr Name:                   | Max Mustermann                          | Posteingangsserver (IMAP):          | mail.madaxel.de       |
| E- <u>M</u> ail-Adresse:    | max@mustermann.de                       | Postausgangsserver ( <u>S</u> MTP): | mail.madaxel.de       |
| §enutzername:<br>≦ennwort:  | max@mustermann.de                       |                                     |                       |
| Anmeldung di<br>Kenrwortaut | urch gesicherte<br>hentifizierung (SPA) |                                     | Weitere Einstellungen |

Öffnen Sie anschließend die Option "Weitere Einstellungen". Wechseln Sie auf den Reiter "Postausgangsserver" und aktivieren Sie die Option "Der Postausgangsserver (SMTP) Server erfordert Authentifizierung".

| Internet-E | -Mail-Einstellunge                            | en                   |                 |         |
|------------|-----------------------------------------------|----------------------|-----------------|---------|
| Allgemein  | Postausgangsserver                            | Verbindung           | Erweitert       |         |
| Der P      | ostausgangsserver (SN                         | 1TP) erfordert       | Authentifizieru | Ing     |
|            | iche Einstellungen wie I                      | für Posteingan       | gsserver verw   | enden   |
| O Anr      | melden mit                                    |                      |                 |         |
| Bei        | nutzername:                                   |                      |                 |         |
| Kei        | nnwort:                                       |                      |                 |         |
|            | 🗹 Ke                                          | nnwort speich        | ern             |         |
|            | Anmeldung durch gesi<br>Kennwortauthentifizie | cherte<br>rung (SPA) |                 |         |
|            |                                               | C                    | K Ab            | brechen |

Wechseln Sie dazu auf den Reiter "Erweitert" und setzen Sie jeweils die Haken bei "Server erfordert eine verschlüsselte Verbindung (SSL)".

| Internet-E-Mail-Einstellungen                         |
|-------------------------------------------------------|
| Allgemein Postausgangsserver Verbindung Erweitert     |
| Serveranschlussnummern                                |
| Posteingangsserver (IMAP): 993 Standard verwenden     |
| Postausgangsserver (SMTP): 25                         |
| Server erfordert eine verschlüsselte Verbindung (SSL) |
| Servertimeout                                         |
| Kurz U Lang I Minute                                  |
| Stammordnerpfad:                                      |
|                                                       |
|                                                       |
|                                                       |
|                                                       |
|                                                       |
| OK Abbrechen                                          |

Bestätigen Sie Ihre Angaben mit einem Klick auf "OK" und danach auf "Weiter". Ihre Kontodaten sind nun eingerichtet. Klicken Sie in dem nächsten Dialogfenster auf "Fertig stellen", um das Einrichten des Kontos abzuschließen.

| Kontoeinrichtung abgeschlossen!<br>Sie haben alle Informationen eingegeben, die zum<br>erfolgreichen Einrichten eines Kontos notwendig sind. | E-Mail-Konten |                                                                                                    | × |
|----------------------------------------------------------------------------------------------------|---------------|----------------------------------------------------------------------------------------------------|---|
|                                                                                                    |               | Kontoeinrichtung abgeschlossen!<br>Sie haben alle Informationen eingegeben, die zum<br>erfolgreichen Einrichten eines Kontos notwendig sind. |   |
| Klicken Sie auf "Fertig stellen", um den Assistenten zu schließen.                                                                           |               | Klicken Sie auf "Fertig stellen", um den Assistenten zu<br>schließen.                                                                        |   |
| < Zurück Fertig stelen                                                                                                    |               | < Zurück Fertig stellen                                                                                                    |   |

Outlook 2003 ist jetzt fertig eingerichtet.

#### Apple iPhone/iPad

Öffnen Sie die Einstellungen durch einen Klick auf "Startbildschirm → Einstellungen". Legen Sie ein neues E-Mail Konto an, in dem Sie auf "Mail, Kontakte, Kalender" in den Einstellungen klicken. Wählen Sie im nächsten Dialog "Account hinzufügen …". Wählen Sie im nächsten Schritt den Servertyp "Andere" aus.

| ••••       | P 13:06                  | \$ 70 % <b>E</b> D | ••••                                     | 13:06          | 8 70 % <b>E</b> D | ••••• 💎 | 13:06              | \$ 70 % <b>E</b> D |
|------------|--------------------------|--------------------|------------------------------------------|----------------|-------------------|---------|--------------------|--------------------|
|            | Einstellungen            |                    | Keinstellungen                           | Mail, Kontakt  | e, Kalender       | 🗙 Mail  | Account hinzufügen |                    |
| C          | Hunes & App Store        |                    | Kontakte                                 |                |                   |         |                    |                    |
|            |                          |                    | Account hinzuf                           | fügen          | >                 |         |                    |                    |
|            | Mail, Kontakte, Kalender | >                  |                                          |                |                   |         | iCloud             |                    |
|            | Notizen                  | >                  | Datenabgleich                            |                | Push >            |         | E 🛛 Exchange       |                    |
| =          | Erinnerungen             | >                  |                                          |                |                   |         | <b>_</b>           |                    |
|            | gen                      |                    | MAIL                                     |                |                   |         | Google             |                    |
| 5          | Telefon                  | >                  | Vorschau                                 |                | Keine >           |         | Google             |                    |
|            | Nachrichten              | >                  | An/Kopie anze                            | igen           | $\bigcirc$        |         | YAHOO!             |                    |
|            | FaceTime                 | >                  | Streichgesten                            |                | >                 |         |                    |                    |
| Ξ.         |                          |                    | en en en en en en en en en en en en en e |                |                   |         | Aol.               |                    |
| <b>e</b> ł | Karten                   | >                  | Markierungssti                           | 1              | Farbe >           |         | ~~                 |                    |
|            | Kompass                  | >                  | Löschen bestä                            | tigen          | $\bigcirc$        | 0       | Outlook.com        | 1                  |
| 0          | Safari                   | >                  | Bilder von Web                           | oservern laden | $\bigcirc$        |         | $\frown$           |                    |
|            |                          |                    | Nach Konversa                            | ation          |                   |         | Andere             |                    |
| 5          | Musik                    | >                  |                                          |                |                   |         |                    |                    |
| ~~~        | Videos                   | >                  | Blindkopie an r                          | mich           | $\bigcirc$        |         |                    |                    |
|            | Entre & Kamara           | 5                  |                                          | A              | A                 |         |                    |                    |

Als nächstes werden Ihre Account-Informationen abgefragt.

- Name → Ihr Name im Format "Vorname Nachname"
- E-Mail → Ihre vollständige E-Mail-Adresse
- Kennwort  $\rightarrow$  Das Ihnen zugeteilte Kennwort
- Beschreibung  $\rightarrow$  Anzeigename des Account im iPhone/iPad.

Klicken Sie anschließend auf "Weiter".

Klicken Sie anschließend auf das Feld "IMAP" und füllen Sie die unten stehenden Felder wie folgt aus.

- Name → Übernommen vom Vormenü
- E-Mail → Übernommen vom Vormenü
- Beschreibung → Übernommen vom Vormenü

Server für eintreffende E-Mails

- Hostname → mail.madaxel.de
- Benutzername → Ihre vollständige E-Mail-Adresse
- Kennwort → Übernommen vom Vormenü bzw. das Ihnen zugeteilte Kennwort

| 02.07.2025 1        | 4:14            |                    |     |            |                   | 9/1  | .2             |      |    |   |            |                |     |              |       |       |                |                |           |    | A | llge       | meir           | e Informationer |
|---------------------|-----------------|--------------------|-----|------------|-------------------|------|----------------|------|----|---|------------|----------------|-----|--------------|-------|-------|----------------|----------------|-----------|----|---|------------|----------------|-----------------|
| ·····○ ♥<br>【Zurück | 13:06<br>Andere | \$ 70 % <b>■</b> D | Abb |            | n                 | Neu  | 13:06<br>er Ac | cour | nt | 8 | 70 9<br>We | 6 💶 D<br>Biter | Abb | ∘            | nen   | M     | leue           | 13:08<br>r Acc | oun       | nt | 8 | 70 9<br>We | 6 💶 D<br>biter |                 |
| MAIL                |                 |                    | New |            |                   |      |                |      |    |   |            |                | SEF | aver<br>stna | FÜR E | EINTR | EFFEI<br>il ma | NDE E          | MAI<br>de | LS |   |            |                |                 |
| Mail-Account        | hinzufügen      | >                  | E-N | ne<br>Iail |                   | _    | -              |      | _  | 2 |            |                | Be  | nutz         | erna  | me    |                |                |           |    |   |            |                |                 |
| KONTAKTE            |                 |                    | Pas | swort      |                   | •••• | ••••           |      |    |   |            |                | Pa  | sswo         | ort   | ••    | ••••           | •••            |           |    |   |            |                |                 |
| LDAP-Accour         | it hinzufügen   | >                  | Bes | chrei      | bung              | Mad  | axel           |      |    |   |            |                | SEE | WER          | EŬR ( | 11150 | EHEN           | DEEJ           | المه      | s  |   |            |                |                 |
| CardDAV-Acc         | ount hinzufügen | >                  |     |            |                   |      |                |      |    |   |            |                | Но  | stna         | me    | ma    | il.ma          | daxe           | l.de      |    |   |            |                |                 |
| KALENDER            |                 |                    |     |            |                   |      |                |      |    |   |            |                | Be  | nutz         | erna  | me    | -              |                |           | -  |   |            |                |                 |
| CalDAV-Acco         | unt hinzufügen  | >                  |     |            |                   |      |                |      |    |   |            |                | Pa  | sswo         | ort   | ••    | •••            | •••            |           |    |   |            |                |                 |
| Kalenderabo I       | hinzufügen      | >                  |     |            |                   |      |                |      |    |   |            |                |     |              |       |       |                |                |           |    |   |            |                |                 |
|                     |                 |                    | Q   | w          | E F               | R T  | z              | U    | 1  | 0 | Ρ          | Ü              | Q   | w            | Е     | R     | Т              | z              | υ         | 1  | 0 | Ρ          | Ü              |                 |
|                     |                 |                    | Α   | s          | D F               | G    | Н              | J    | к  | L | Ö          | Ä              | Α   | s            | D     | F     | G              | н              | J         | к  | L | Ö          | Ä              |                 |
|                     |                 |                    | ÷   |            | $\langle \rangle$ | ¢c   | V              | в    | Ν  | М |            |                | ł   |              | Y     | x     | С              | ۷              | в         | Ν  | М |            |                |                 |
|                     |                 |                    | 123 | ۲          | Г                 | Le   | erzeid         | chen |    |   | Retu       | m              | 123 | ŧ            | ₽     |       | Lee            | zeich          | en        |    |   | Retu       | rn             |                 |

Server für ausgehende E-Mails

- Hostname → mail.madaxel.de
- Benutzername → Ihre vollständige E-Mail-Adresse
- Kennwort  $\rightarrow$  Das Ihnen zugeteilte Kennwort

Bestätigen Sie die Eingaben mit einem Klick auf "Weiter" Das iPhone/iPad wird nun die E-Mail-Einstellungen überprüfen. Wenn die Überprüfung erfolgreich abschließt, öffnet sich der nächste Dialog. Im nächsten Dialog können Sie festlegen, ob Notizen über den E-Mail-Account angelegt werden können. Klicken Sie auf "Sichern" um die E-Mail-Account Erstellung abzuschließen.

Der E-Mail-Account ist jetzt komplett eingerichtet und wird unter Einstellungen  $\rightarrow$  "Mail, Kontakte, Kalender" angezeigt.

# Webmail

#### Login

Um sich auf dem E-Mail-Server einloggen zu können, öffnen Sie einen Browser ihrer Wahl (Firefox, Opera, Safari, ...). Sie gelangen zur Login-Seite indem Sie folgende Adresse eingeben: https://webmail.madaxel.de

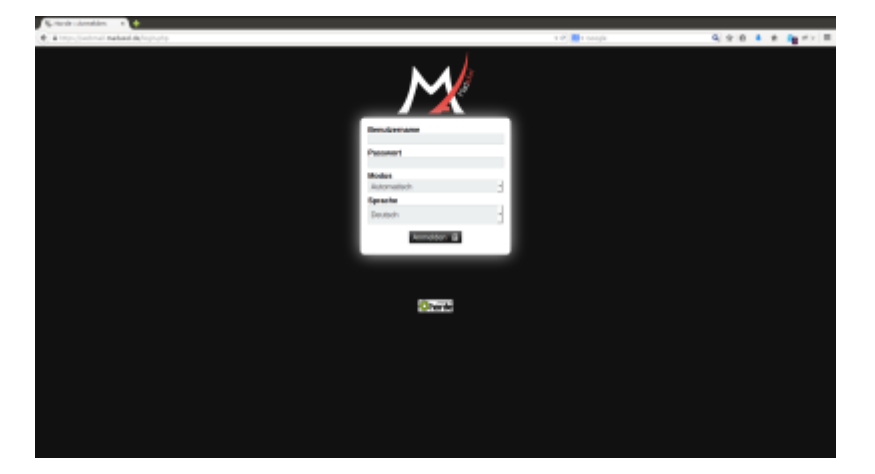

Tragen Sie bei "Benutzername" ihre vollständige E-Mail-Adresse und bei "Passwort" ihr persönliches Passwort ein. Klicken sie anschließend auf "Anmelden".

#### Passwort ändern

Um das Passwort ändern zu können, wählen sie in der oberen Menüleiste "Weitere"  $\rightarrow$  "Mein Konto" und dann "Passwort".

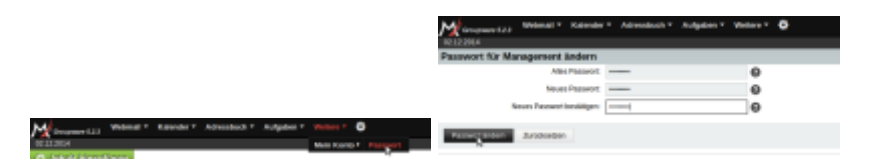

Geben Sie Ihr neues Passwort ein und bestätigen Sie es in "Neues Passwort:" und "Neues Passwort bestätigen:". Anschließend klicken Sie auf "Passwort ändern". Wenn Ihr Passwort den Bestimmungen entspricht, wird es nun entsprechend geändert.

#### Signatur anlegen

Zum Einrichten einer persönlichen Signatur, klicken Sie auf das Zahnrad in der oberen Menüleiste und dort "Benutzereinstellungen"  $\rightarrow$  "Webmail".

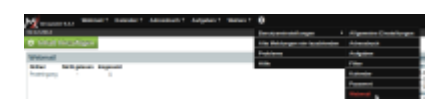

Hier wählen sie die "Persönlichen Angaben". Auf der folgenden Seite haben Sie etwas weiter unten die Möglichkeit, Angaben zur Signatur zu machen.

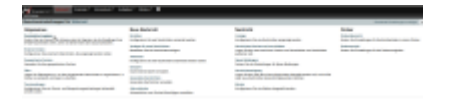

Klicken Sie anschließend auf "Einstellungen speichern", damit die Änderungen wirksam werden.

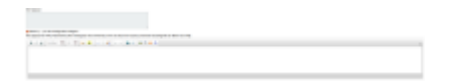

#### Abwesenheitsnachricht

Zum aktivieren eine Abwesenheitsnotiz, wählen Sie in der oberen Menüleiste "Webmail" und dann "Filter" aus. Im mittleren Bereich erscheint der Knopf "Abwesenheit".

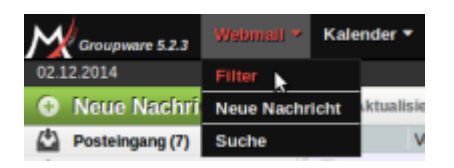

In diesem Fenster können Sie nun Angaben zur Abwesenheitsnotiz machen. Drücken Sie zum Speichern der Einstellungen dannach auf "Speichern" bzw. auf "Speichern und Aktivieren", falls die Abwesenheitsnotiz auch aktiviert werden soll.

| Webmail*                                                                                                    | Каннон * Адликовил * Алдабил * Welline * 🗘                                                                                                    |
|----------------------------------------------------------------------------------------------------|----------------------------------------------------------------------------------------------------|
| Netter Except      Teterngele     Deterningele     Deterningele     descontentation     descontentation     Secontentation     Secontentation     Secontentation     Secontentation | Abversenthetit [Deaktiteiner]  Ender der Abwestentet  Ender der Abwestentet Ender der Abwestentet  Ender der Abwes |

Achtung: Eine Abwesenheitsnotiz muss aktiviert werden, damit sie auch tatsächlich versandt wird!

#### Weiterleitung

Zum Einrichtung einer Weiterleitung, wählen Sie in der oberen Menüleiste "Webmail" und dann "Filter" aus. Im mittleren Bereich erscheint der Knopf "Weiterleitung".

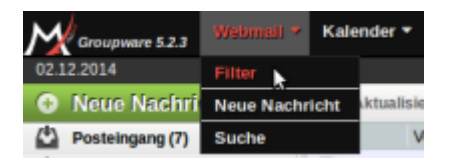

In diesem Fenster können die Einstellungen für die E-Mail-Weiterleitung hinterlegt werden. Drücken Sie anschließend auf "Speichern" zum Speichern der Einstellungen oder auf "Speichern und Aktivieren", wenn Sie die Weiterleitung gleich aktivieren wollen.

| M                                                                            | * Kalender * Aufendech * Aufgeben * Weiters * 🖨                                                                                                    |
|------------------------------------------------------------------------------|----------------------------------------------------------------------------------------------------|
| Note larget     Tomoget     Oscalaria     Dennine     Apresentet     Tomoget | Westworkshow ( ) Dealer Verong ( )<br>Regioner for statistication of the statistication of the statistication of |
| 1 per                                                                        | April and April April American Statistics Carlot on Proprint                                                                                                    |

Achtung: Eine Weiterleitung muss aktiviert werden, damit sie auch tatsächlich benutzt wird!

From: https://wiki.madaxel.de/ - MadaXel Wiki

Permanent link: https://wiki.madaxel.de/anleitungen:mailserver?rev=1417631390

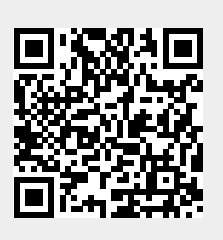

Last update: 03.12.2014 18:29